## Table des matières

3

## **Trouver les WWN**

| Shell> drivers<br>T D                                                                                                    |                                                                                           |  |
|----------------------------------------------------------------------------------------------------|-------------------------------------------------------------------------------------------|--|
| D YCI<br>R PFA                                                                                                    |                                                                                           |  |
| V VERSION E G G #D #C DRIVER NAME                                                                                                    | IMAGE NAME                                                                                |  |
| Image: second second | =<br>PciBUS<br>PciROM:02:01:00:001<br>PciROM:04:00:01:003<br>PciROM:04:00:00:003<br>USbKb |  |
| Shell> drvcfg 27<br>Configurable Components<br>Drv[27] Ctrl[2B] Lang[eng]                                                                                                    |                                                                                           |  |
| Shell> drvcfg -s 27 28<br>Set Configuration Options<br>Drv[27] Ctrl[2B] Lang[eng]<br>Fibre Channel Driver Configuration Utility                                                                                                    |                                                                                           |  |
| NOTE: Do not redirect console output to a file.                                                                                                    |                                                                                           |  |
| Main Menu                                                                                                    |                                                                                           |  |
| NVRAM Parameters<br>1. Edit Adapter Settings<br>2. Edit Advanced Settings<br>3. Edit Database<br>4. Edit Boot Settings<br>Information<br>5. Show Database<br>6. Show Translation<br>7. Show NVRAM Buffer<br>8. Info<br>9. Help<br>0peration<br>10. Abandon<br>11. Write<br>12. Quit                                                                                                    |                                                                                           |  |
| Enter a Selection: 8                                                                                                    |                                                                                           |  |
| Info                                                                                                    |                                                                                           |  |
| Adapter Path: Acpi(PNP0002,0300)/Pci(00 00)/Pci(00 01)<br>Adapter WWPN: 50014380072EA142<br>Adapter WWNN: 50014380072EA143                                                                                                    |                                                                                           |  |
|                                                                                                    |                                                                                           |  |
|                                                                                                    |                                                                                           |  |
| From:<br>https://unix.ndlp.info/ - Where there is a shell, there is a way                                                                                                    |                                                                                           |  |
| Permanent link:<br>https://unix.ndlo.info/doku.php/informatique:nix:hp:hpux_efi                                                                                                    |                                                                                           |  |

Last update: 2011/11/09 13:07